# Opracowanie i wytworzenie testowej sieci blockchain w środowisku testowym

Projekt: "Przeprowadzenie prac badawczych i rozwojowych umożliwiających wdrożenie inteligentnego kontraktu opartego o technologię blockchain"

**Kontekst:** Wybrana sieć testowa będzie użyta do badań związanych z opracowywaniem metod Inteligentnych Kontraktów oraz opracowywaniem sposobów na umieszczanie danych w rozproszonej sieci Blockchain. Uruchomienie własnej sieci testowej blockchain opartej o jedną z powstałych sieci (np. Fork BTC). Nastąpi uruchomienie własnej sieci testowej blockchain opartej o jedną z powstałych sieci. Bezpieczne odizolowanym od publicznej sieci środowisko testowe.

Autorzy:

- Blicharski Bartłomiej
- Martin Morawiec

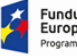

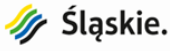

| pracowanie i wytworzenie testowej sieci blockchain w środowisku testowym          | 0   |
|-----------------------------------------------------------------------------------|-----|
| Wykonanie i przetestowanie Fork BTC                                               | 2   |
| Przygotowanie przestrzeni do wytworzenia bloku genesis i kompilacji forka Bitcoin | . 2 |
| Tworzenie bloku genesis                                                           | 3   |
| Pobieranie i zmiana nazwy forku                                                   | 4   |
| Edytowanie parametrów w plikach                                                   | 4   |
| Uruchomienie testowej sieci Ethereum w środowisku VPN                             | 5   |
| Instalacja geth w systemie Ubuntu                                                 | 5   |
| Wytworzenie portfeli                                                              | 6   |
| Wygenerowanie nowego genesis                                                      | 6   |
| Dodawanie node'ów statycznych                                                     | 8   |
| Obsługa                                                                           | 9   |
| Deploy Kontraktów                                                                 | 11  |
| Instalacja i konfiguracja systemu linux pod maszynę obliczeniową                  | 12  |
| W systemie                                                                        | 12  |
| Uruchamianie claymore                                                             | 13  |
| Automatyczne uruchamianie Claymore                                                | 13  |
| BIOS Maszyny                                                                      | 14  |
| Optymalizacja kart graficznych                                                    | 14  |
| Podkręcanie kart graficznych                                                      | 15  |
| Główne czynności przy optymalizacji kart                                          | 15  |
| Zapisywanie fabrycznego biosu                                                     | 15  |
| Zmiana timingów                                                                   | 16  |
| Undervolting                                                                      | 16  |
| Zmiana częstotliwości rdzenia i pamięci                                           | 17  |
| Co może wskazywać, że karta tego samego typu jest inna?                           | 17  |
| AtiFlash                                                                          | 19  |
| GPU-Z                                                                             | 20  |
| Testowanie poprawności modyfikacji kart - HWInfo                                  | 20  |
| Źródła w internecie                                                               | 22  |
| Maszyny obliczeniowe - budowa puli maszyn                                         | 23  |
| Notatnik roboczy                                                                  | 24  |
|                                                                                   |     |

## 1. Wykonanie i przetestowanie Fork BTC

## 1.1. Przygotowanie przestrzeni do wytworzenia bloku genesis i kompilacji forka Bitcoin.

Dla operacyjnego systemu należy przygotować środowisko np. Wirtualne środowisko Vagrant z systemem operacyjnym Ubuntu 12.04 LTS (Linux 3.2.0-23-generic\_x86\_64). Kompilacja kryptowaluty bitcoin<sup>1</sup> wymaga dużej ilości pamięci operacyjnej ram (minimum 1.5 GB) dlatego wirtualny system powinien być ustawiony np. Na 4GB.

| Biblioteka | Cel              | Opis                                                         |
|------------|------------------|--------------------------------------------------------------|
| gcc        | Genesis<br>block | Kompilacja GenesisBlockZero dla bloku Genesis                |
| libssl     | Crypto           | Generowanie liczb losowych, kryptografia krzywej eliptycznej |
| libboost   | Utility          | Biblioteka do wątków, struktur danych itp                    |
| libevent   | Networking       | Niezależna od systemu operacyjnego asynchroniczna sieć       |

Wymagane biblioteki do kompilacji:

Opcjonalne biblioteki według typu kompilacji:

| Biblioteka  | Cel                | Opis                                                                                        |
|-------------|--------------------|---------------------------------------------------------------------------------------------|
| miniupnpc   | UPnP<br>Support    | Firewall-jumping support                                                                    |
| libdb4.8    | Berkeley<br>DB     | Portfel (wymagane tylko przy włączonym portfelu)                                            |
| qt          | GUI                | GUI toolkit (wymagany tylko przy włączonym GUI)                                             |
| protobuf    | Payments<br>in GUI | Format wymiany danych używany do protokołu płatności<br>(wymagany tylko przy włączonym GUI) |
| libqrencode | QR codes<br>in GUI | Do generowania kodów QR (wymagane tylko przy<br>włączonym GUI)                              |

<sup>&</sup>lt;sup>1</sup> <u>https://github.com/bitcoin/bitcoin/tree/master/doc#building</u>

| univalue | Utility                 | Parsowanie i enkodowanie JSON                                                              |
|----------|-------------------------|--------------------------------------------------------------------------------------------|
| libzmq3  | ZMQ<br>notificatio<br>n | Opcjonalne, umożliwia generowanie notyfikacji ZMQ<br>(wymaga ZMQ w wersji więkeszej niż 4) |

## 1.2. Tworzenie bloku genesis

Blok należy wygenerować przy pomocy programu napisanego w języku C++ GenesisBlockZero. Wyjścia użyjemy w części ustawienia parametrów bloku. Kod trzeba ustawić wg. Własnych potrzeb i skompilować przed uruchomieniem.

- COIN Maksymalna ilość monet,
- CENT Ilość miejsc po przecinku
- startNonce Początkowa trudność
- unixtime aktualny czas (timestamp), powinien być bliski czasu wytworzenia pierwszego bloku.

#### # Kompilacja

gcc genesisblock.c -o genesisgen -lcrypto

# Generowanie bloku

./genesisgen

04678afdb0fe5548271967f1a67130b7105cd6a828e03909a67962e0ea1f61deb649f6bc 3f4cef38c4f35504e51ec112de5c384df7ba0b8d578a4c702b6bf11d5f "Nostromo -Only unconventional thinking brings original solutions" 486604799

#### Wyjście z programu genesisgen:

Coinbase:

04ffff001d0104414e6f7374726f6d6f202d204f6e6c7920756e636f6e76656e74696f6e 616c207468696e6b696e67206272696e6773206f726967696e616c20736f6c7574696f6e 73

#### PubkeyScript:

4104678afdb0fe5548271967f1a67130b7105cd6a828e03909a67962e0ea1f61deb649f6 bc3f4cef38c4f35504e51ec112de5c384df7ba0b8d578a4c702b6bf11d5fac

Merkle Hash: 51dc1cd2b1744c950346cc61beb1599a12346ae185ed936ee50c8be969b06e50 Byteswapped: 506eb069e98b0ce56e93ed85e16a34129a59b1be61cc4603954c74b1d21cdc51 Generating block... 1285198 Hashes/s, Nonce 2564497054 Block found! Hash: 0000000035723ec668cfca8e81d5e2198bbd0039d314772a8591244e1e69e267 Nonce: 2564588227

Pobieranie i zmiana nazwy forku

```
git clone https://github.com/bitcoin/bitcoin.git
mv bitcoin-master nostromo
cd nostromo
# Rename Bitcoin to new own Nostromo coin
find ./ -type f -readable -writable -exec sed -i "s/Bitcoin/Nostromo/g"
{} \;
find ./ -type f -readable -writable -exec sed -i "s/BitCoin/Nostromo/g"
{} \;
find ./ -type f -readable -writable -exec sed -i "s/BitCoin/Nostromo/g"
{} \;
find ./ -type f -readable -writable -exec sed -i "s/Bitcoin/nostromo/g"
{} \;
find ./ -type f -readable -writable -exec sed -i "s/bitcoin/nostromo/g"
{} \;
find ./ -type f -readable -writable -exec sed -i "s/bitcoin/nostromo/g"
{} \;
find ./ -type f -readable -writable -exec sed -i "s/bitcoin/nostromo/g"
{} \;
find ./ -type f -readable -writable -exec sed -i "s/bitcoin/nostromo/g"
{} \;
find ./ -type f -readable -writable -exec sed -i "s/bitcoin/nostromo/g"
{} \;
find ./ -type f -readable -writable -exec sed -i "s/bitcoin/nostromo/g"
{} \;
find ./ -type f -readable -writable -exec sed -i "s/bitcoin/nostromo/g"
{} \;
find ./ -type f -readable -writable -exec sed -i "s/bitcoin/nostromo/g"
{} \;
find ./ -type f -readable -writable -exec sed -i "s/bitcoin/nostromo/g"
{} \;
find ./ -type f -readable -writable -exec sed -i "s/bitcoin/nostromo/g"
{} \;
find ./ -type f -readable -writable -exec sed -i "s/bitcoin/nostromo/g"
{} \;
find ./ -type f -readable -writable -exec sed -i "s/bitcoin/nostromo/g"
{} \;
find ./ -type f -readable -writable -exec sed -i "s/bitcoin/nostromo/g"
{} \;
find ./ -type f -readable -writable -exec sed -i "s/bitcoin/nostromo/g"
{} \;
find ./ -execdir rename 's/bitcoin/nostromo/' '{}' \;
find ./ -type files
```

## Edytowanie parametrów w plikach

# ./nostromo/src/amount.h
26 static const CAmount MAX\_MONEY = 100000000 \* COIN;

Tutaj używamy wyjścia z wygenerowanego bloku Genesis

```
# ./nostromo/src/chainparams.cpp
51 const char* pszTimestamp = "Nostromo - Only unconventional thinking
brings original solutions";
52 const CScript genesisOutputScript = CScript() <<
ParseHex("04678afdb0fe5548271967f1a67130b7105cd6a828e03909a67962e0ea1f61
deb649f6bc3f4cef38c4f35504e51ec112de5c384df7ba0b8d578a4c702b6bf11d5f")
<< OP_CHECKSIG;
122 genesis = CreateGenesisBlock(1532519350, 2564588227, 0x1D00FFFF, 1,
50 * COIN);
123 consensus.hashGenesisBlock = genesis.GetHash();
124 assert(consensus.hashGenesisBlock ==</pre>
```

uint256S("0x000000035723ec668cfca8e81d5e2198bbd0039d314772a8591244e1e69
e267"));
125 assert(genesis.hashMerkleRoot ==
uint256S("0x506eb069e98b0ce56e93ed85e16a34129a59b1be61cc4603954c74b1d21c
dc51"));

# ./nostromo/src/clientversion.cpp
15 const std::string CLIENT\_NAME("Nostromo");

Kompilacja i instalacja

./autogen.sh
./configure
make
make
install # instalacja (opcjonalnie)

Uruchomienie

nostromod -datadir=/home/username/1 -server -rpcuser=nostromo -rpcpassword=nostromo -rpcport=9332 -daemon

nostromod -datadir=/home/username/2 -server -rpcuser=nostromo -rpcpassword=nostromo -rpcport=19332 -nolisten -daemon

Instalace poolu

## 2. Uruchomienie testowej sieci Ethereum w środowisku VPN

Na potrzeby prac z Inteligentnymi Kontraktami zostanie utworzona prywatna sieć Ethereum zasilana maszynami obliczeniowymi. Całość będzie działała w prywatnej sieci VPN. Należy pamiętać, że przy pobieraniu chaindata jest opcja --fast, która powoduje, że ściągają się tylko hashe transakcji, a nie całe transakcje z zawartością. Jest to sposób na szybsze zsynchronizowanie się z siecią. Trzeba pamiętać, jeżeli rozpocznie się tryb light z opcją --fast, nie możemy pobierać chaindata zwykłego z pełnymi transakcjami i odwrotnie. Poniższa instrukcja przedstawia jak uruchomić i korzystać z prywatnej sieci Ethereum.

2.1. Instalacja geth w systemie Ubuntu

```
sudo apt-get install software-properties-common
sudo add-apt-repository -y ppa:ethereum/ethereum
sudo apt-get update
sudo apt-get install ethereum
```

## 2.2. Wytworzenie portfeli

Teraz tworzymy portfele (przynajmniej dwa) i zapisujemy ich kopie zapasowe oraz adresy w bezpiecznym miejscu. Poniższa komenda przedstawia metodę na utworzenie nowych kont w sieci ethereum.

#### geth --datadir .ethereum/ account new

## 2.3. Wygenerowanie nowego genesis

Do wytworzenia sieci Ethereum od zera - czyli nowego genesis użyjemy narzędzia puppeth, które umożliwia szybkie stworzenie własnej prywatnej sieci. Narzędzie to jest dostępne wraz z geth, pozwala na wydobywanie informacji o sieci, konfigurowanie nowego genesis, śledzenie serwera zewnętrznego.

W configu, który wybierzemy dla nowego genesis - Clique (proof-of-authority) bloki wykopywać mogą tylko porftele, którym zezwolimy na to na początku. Nie powoduje to generowania kryptowaluty.

```
Uruchamiamy narzędzie puppeth Następnie w konsoli:
```

```
Please specify a network name to administer (no spaces, please)
> [Jakaś nazwa sieci, bez spacji]
What would you like to do? (default = stats)
1. Show network stats
2. Configure new genesis
3. Track new remote server
4. Deploy network components
> 2
Which consensus engine to use? (default = clique)
1. Ethash - proof-of-work
2. Clique - proof-of-authority
> 2
How many seconds should blocks take? (default = 15)
> 15
//pusty blok bez transakcji waży 1024 bajty, z transakcjami więcej,
wykopywany co 15 sekund po czasie może zająć dużo miejsca (5.7MB dziennie
```

```
jeśli bloki są puste). Duży czas powoduje, że trzeba czekać na transakcje
Which accounts are allowed to seal? (mandatory at least one)
> 0x[Pierwszy adres konta, które generowaliśmy(możemy dodać więcej, puste
kończy wpisywanie)]
> 0x
//tylko te adresy mogą kopać
//uwaga, (N/2+1) kopaczy musi być online, N to ilość adresów, które
dodamy
Which accounts should be pre-funded? (advisable at least one)
> 0x[Drugi adres konta, które generowaliśmy (tak samo jak wyżej)]
> 0x
//te adresy dostang ether na początku
Specify your chain/network ID if you want an explicit one (default =
random)
> [ID sieci (najlepiej <1337, podobno duże (z randoma) mogą powodować
bledy)]
What would you like to do? (default = stats)
1. Show network stats
2. Manage existing genesis
3. Track new remote server
4. Deploy network components
> 2
1. Modify existing fork rules
2. Export genesis configuration
3. Remove genesis configuration
> 2
Which file to save the genesis into? (default = clique.json)
> genesis.json
INFO [02-15]18:24:22] Exported existing genesis block
> ctrl+c
```

Wybór silnika - dostępne są dwie opcje, Ethash(proof-of-work) i Clique(proof-of-authority). Ethash - stosowana w blockchainie Ethereum metoda oparta o wykopywanie bloków poprzez rozwiązywanie skomplikowanych problemów matematycznych. Clique - metoda oparta na zaufanych klientach, blok musi zostać potwierdzony przez większość z zaufanych klientów, wtedy dodawany jest do blockchainu. W naszym przypadku wybraliśmy Cliquie, ponieważ nie wymaga sporej ilości obliczeń, co pozwala na szybkie działanie blockchainu oraz zmniejszenie zużycia energii.

Następnie edytujemy plik genesis.json i dla ostatniego konta (prawie na końcu pliku) ustawiamy balance na np. 200000000000000000000 (wei = 200 ether)

Inicjalizujemy nową sieć blockchain

```
geth --datadir .ethereum/ init genesis.json
```

Uruchamiamy blockchain, pierwszego głównego node'a

```
geth --datadir=.ethereum/ --networkid [id sieci] --port 30303 --rpc
--rpcport 8545 --nodiscover console
```

@param datadir - ścieżka, gdzie będzie trzymany blockchain

@param --networkid - id sieci, musi być takie samo na wszystkich node'ach i odpowiadać id w genesis

@param --nodiscover - node nie szuka automatycznie peerów (dodajemy je ręcznie poprzez plik static\_nodes.json[na stałę] albo funkcją admin.addPeer([enode])) console - odpala konsolę javascript

2.4. Dodawanie node'ów statycznych

Dodanie kolejnego node na innej maszynie odbywa się poprzez zainstalowanie geth, tak jak na głównym nodzie, gdzie stworzyliśmy genesis.

Tworzymy portfele:

```
geth --datadir .ethereum/ account new
//można stworzyć portfel przed utworzeniem genesis.json na głównym nodzie
i wtedy dodać adres do tych, które mogą kopać (nie trzeba wtedy przenosić
portfela)
```

Kopiujemy genesis.json z głównego node'a na nową maszynę i inicjalizujemy blockchain:

```
geth --datadir .ethereum/ init genesis.json
```

W konsoli na głównym nodzie odpalamy komendę:

admin.nodeInfo.enode

output:

"enode://3d51324b952c006dc25e164eab79c06122491eb256e67ab658a631b0af551bc 0c93afb36cae0f595ef15f49d6d2b54cd55fce24b7c7a0e7b62d9b2e46c1a54f9@[::]:3

#### 0303?discport=0"

Usuwamy '?discport=0' i zamieniamy '[::]' na ip maszyny Po zmianie:

"enode://3d51324b952c006dc25e164eab79c06122491eb256e67ab658a631b0af551bc0c93 afb36cae0f595ef15f49d6d2b54cd55fce24b7c7a0e7b62d9b2e46c1a54f9@172.28.128.3:303 03"

Na drugiej maszynie tworzymy plik '.ethereum/static-nodes.json' i dodajemy do niego dane, które kopiowaliśmy (zachowując strukturę jsona).

["enode://3d51324b952c006dc25e164eab79c06122491eb256e67ab658a631b0af551b c0c93afb36cae0f595ef15f49d6d2b54cd55fce24b7c7a0e7b62d9b2e46c1a54f9@172.2 8.128.3:30303"]

Gdyby nodów było więcej to oddziela się je przecinkami. Plik static\_nodes powoduje, że odpalony node automatycznie łączy się / synchronizuje z danym nodem (głównym)

Odpalamy tą samą komendą co główny blockchain

```
geth --datadir=.ethereum/ --networkid [id sieci] --port 30303 --rpc
--rpcport 8545 --nodiscover console
```

Jeśli chcemy obliczać bloki na nowym nodzie, to musimy skopiować plik z portfelem, który może obliczać nowe bloki (chyba, że dodaliśmy porftel do genesis.json). Plik znajduje się w .ethereum/keystore (na głównym nodzie), musimy go skopiować na nowego node'a do tej samej lokalizacji.

## 2.5. Obsługa

Jeśli portfel generowaliśmy na danym nodzie (albo przenieśliśmy jego klucz z keystore) to możemy zamiast całego adresu portfela używać *eth.accounts[i]*, gdzie i to numer konta [0..n-1] (wg daty wygenerowania porfela).

Można zamienić ilość etheru na wei poleceniem:

web3.toWei([kwota w etherze], "ether")

W drugą stronę:

web3.fromWei([kwota w etherze], "ether")

Sprawdzenie balansu danego portfela:

web3.fromWei(eth.getBalance([adres portfela]), "ether")

Odblokowanie portfela:

```
personal.unlockAccount([adres portfela])
//lub
personal.unlockAccount([adres portfela],"[haslo]")
//lub
personal.unlockAccount([adres portfela],"[haslo]",[liczba komend na
ktore odblokowujemy porftel])
//np. Jeśli chcemy wykonać 10 transakcji to nie musimy 10 razy
odblokowywać tylko podać 10 jako 3 parametr. 0 odblokowuje na stałę
```

Do wykonania transakcji musimy mieć odblokowany portfel. Poniższy przykład przesyła wartości pomiędzy portfelami.

```
eth.sendTransaction({from:[portfel z którego wysyłamy], to:[portfel do
którego wysyłamy], value: [kwota w WEI]})
```

Żeby transakcja została zatwierdzona w blockchainie trzeba obliczyć blok za pomocą minera lub sieci minerów.

```
miner.start([ilość wątków]) // startuje minera
Miner.stop // zatrzymuje minera
```

Przydatna metoda, ktora pokazuje balans wszystkich kont, których portfele znajdują się na danym nodzie:

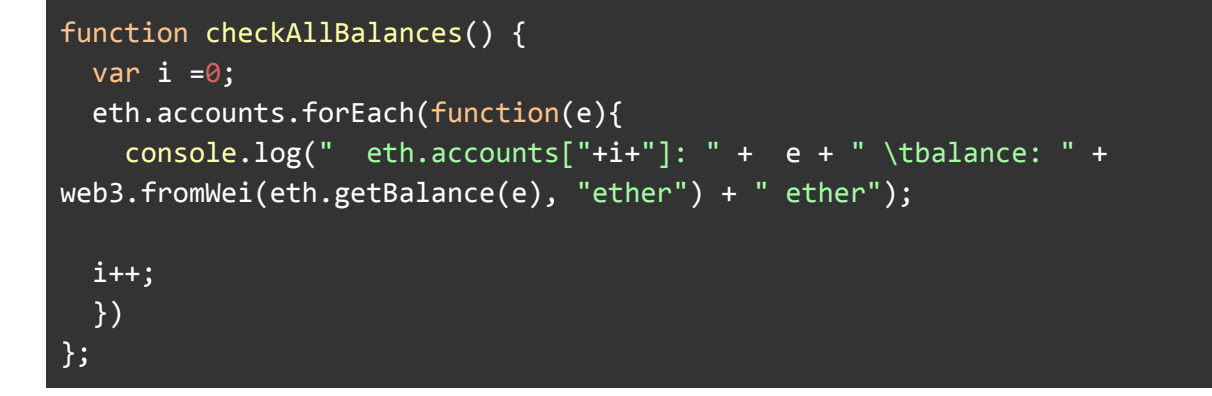

Wywoływanie jak w normalnym javascript

checkAllBalances();

## 2.6. Deploy Kontraktów

Musimy mieć zainstalowanny solc (solidity complier), http://solidity.readthedocs.io/en/develop/installing-solidity.html

Kontrakty piszemy w języku Solidity i zapisujemy jako plik z rozszerzeniem .sol Tworzymy katalog, w którym będziemy zapisywać pliki potrzebne do deployu (.abi i .bin)

Do kompilacji wykonujemy komendę:

solcjs -o [nazwa katalogu] --bin --abi [nazwa\_pliku].sol

W katalogu powinny pojawić się pliki .abi i .bin dla każdej klasy. Do deployu porzebna nam jest tylko ostatnia (nadrzędne nie)

W konsoli geth odpalamy

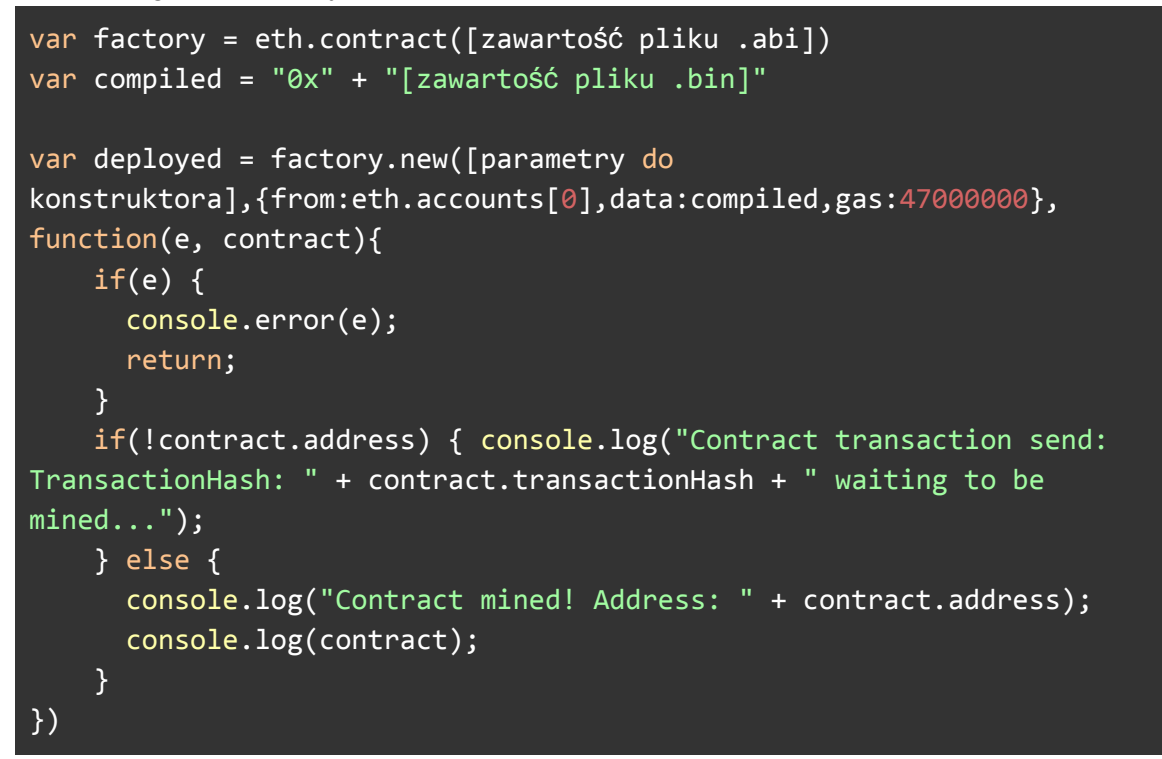

Można użyć innego konta, albo zmienić ilość gazu (wymaganie zależne od blockchainu i jego ustawień). Deploy do blockchainu, tak jak każda zmiana, kosztuje kryptowalutę więc konto musi mieć środki żeby móc wykonać deploy. Po deployu kontraktu trzeba obliczyć blok, żeby móc z niego korzystać.

## 3. Instalacja i konfiguracja systemu linux pod maszynę obliczeniową

Do uruchomienia i skonfigurowania maszyny użyjemy systemu Ubuntu 16.04 oraz konfiguracji pozwalającej na uruchomienie programu obliczającego w momencie startu systemu operacyjnego. Uruchomienie obliczeń bloków odbędzie się przed pojawieniem się ekranu z logowaniem, dostęp do maszyny będzie możliwy przez protokół SSH lub po odpowiednim uruchomieniu systemu np. w trybie awaryjnym / edycji gruba.

Przy instalacji systemu należy nadać maszynie odpowiedni "hostname", który będzie unikalny i rozpoznawalny przy większej ilości koparek np. B001, B002 itp. Koniecznie trzeba zaznaczyć opcję "no automatic updates" ponieważ instalujemy określone sterowniki i nie chcemy aby system sam wykonywał aktualizację np. przy restarcie systemu (których, zdarza się, że jest wiele). Zaznaczenie tej opcji, może spowodować, automatyczną aktualizację kernela, co z kolei może spowodować utratę mocy obliczeniowych kart. Co do użytkownika komputera, warto użyć jakiegoś systemu loginu i haseł.

W dodatkowych komponentach systemu zaznaczamy "ssh server", który jest potrzebny do bezproblemowego łączenia się z maszyną protokołem SSH. Po zakończeniu procesu, instalator poinformuje o automatycznym ponownym uruchomieniu maszyny.

## 3.1. W systemie

- 1. Logujemy się do systemu. Przechodzimy na roota za pomocą komendy "sudo su"
- 2. Wykonujemy update systemu wpisując komendę "sudo apt update", później "sudo apt upgrade"
- 3. Dobrym nawykiem jest zmodyfikować port dostępu SSH na customowy np. 8880 zamiast portu 22, a następnie zablokować możliwość logowania userem root.
- 4. Za pomocą vi "vi /etc/ssh/sshd\_config" edytujemy zawartość pliku zmieniając właściwości protokołu SSH. W konfiguracji ssh\_config zmieniamy PORT (jedna z początkowych linii) na nasz port np. 8880. Następnie zmieniamy wartość parametru "PermitRootlogin" na "no".
- 5. Pobieramy plik libcurl3 za pomocą komendy "apt install libcurl3" i restartujemy system za pomocą komendy "reboot". Możemy pominąć ten krok, jeżeli używamy programów do obliczeń, które tego nie wymagają. W naszym przypadku będziemy używali programu claymore, który do wersji 11.7 wymaga używania tej biblioteki.
- Do naszego folderu "home/user" ściągamy nasze sterowniki do kart graficznych oraz claymore. Bardzo ważne jest żeby nie robić tego na roocie aby zwykły użytkownik miał do nich dostęp.
- 7. Wypakowujemy sterowniki do kart za pomocą komendy "tar" (np. tar --xz -zxf w przypadku plików tar.xz czy tar -zxvf w przypadku plików .tar.gz)
- 8. Jeżeli korzystamy z *claymore* to przystąpimy do konfiguracji pliku start.bash znajdującym się w folderze "claymore". Edytujemy plik "start.bash" za pomocą edytora vi (vi start.bash) i edytujemy w nim wartość:

#export GPU\_FORCE\_64BIT\_PTR=0 export GPU\_MAX\_HEAP\_SIZE=100 export GPU\_USE\_SYNC\_OBJECTS=1 export GPU\_MAX\_ALLOC\_PERCENT=100 export GPU\_SINGLE\_ALLOC\_PERCENT=100

/home/eth/claymore/ethdcrminer64 -epool eu1.ethermine.org:4444 -ewal 0x79AE2031C5eA2E1bfD96d413179ab38504B7E3Cb.B005 -epsw x -mode 1 -ftime 10

- 9. Niezależnie od oprogramowania, którego używamy z powyższej konfiguracji ważne jest ustawienie zmiennych GPU\_MAX\_HEAP\_SIZE, GPU\_USE\_SYNC\_OBJECTS, GPU\_MAX\_ALLOC\_PERCENT, GPU\_SINGLE\_ALLOC\_PERCENT.
- 10. Dobrym zwyczajem jest również skonfigurowanie pliku stronicowania (np. 16 GB).
- 11. Należy zainstalować sterowniki amdgpu pro (np. 17.30 AMDGPU-Pro Beta Mining Driver for Linux®)
- 12. ). Instalujemy sterowniki z prawami roota "sudo ./amdgpu-pro-install"
- 13. Jako root wpisujemy komendę "usermod -aG video eth" oraz "usermod -aG video root" w celu dodania użytkownika eth oraz root do grupy "video" w celu udostępnienia możliwości korzystania ze sterownika OCL/Vulkan przez usera.
- 14. Edytujemy plik "/etc/default/grub". Wpisujemy do LINUX\_DEFAULT wartość
   "amdgpu.vm\_fragment\_size=9", która umożliwi zwiększenie tablicy stron pamięci tzw.
   PTE (Page Table Entries)
- 15. Po tej czynności z prawami roota musimy wykonać aktualizację grub'a komendą "update-grub", a następnie zresetować maszynę.

## 3.2. Uruchamianie claymore

Przechodzimy do folderu "claymore" (Przykładowa lokalizacja : "cd /home/eth/claymore") i uruchamiamy plik start.bash wpisując "./start.bash". Aby przerwać obliczanie bloku i przejść z powrotem do systemu należy posłużyć się kombinacją klawiszy "Ctrl + C".

## 3.3. Automatyczne uruchamianie Claymore

## Tą funkcjonalność powinniśmy wdrażać tylko i wyłącznie gdy jesteśmy pewni, że cały system skonfigurowaliśmy poprawnie.

Przełączamy się na roota ("sudo su"), edytujemy plik "rc.local" ("vi /etc/rc.local"). Nad kodem "return 0" wpisujemy ścieżkę do naszego start.bash. Przykładowa ścieżka:

## /home/eth/claymore/start.bash

Istnieją różne sposoby na automatyczne uruchamianie skryptów do obliczeń. Skrypty można również uruchamiać jako serwisy działające w tle i uruchamiane po poprawnym uruchomieniu systemu operacyjnego. Nie jest, aż tak istotny sposób, który zostanie użyty, powinien być zależny i dopasowany potrzeb.

## 3.4. BIOS Maszyny

W BIOSie maszyny obliczeniowej należy:

- 1. Ustawić automatyczne uruchamianie systemu po odzyskaniu zasilania. Należy szukać opcji "Restore on AC/Power Loss".
- 2. Wyłączyć niepotrzebne komponenty takie jak nieużywane porty, HD Audio iitp.
- 3. Ustawiać "Primary Graphic Adapter" na "Onboard" aby po podłączeniu kart sygnał video był nadawany przez wbudowaną w kartę graficzną.
- 4. Można zmienić w BIOSie ustawienia "Pci Express Link Speed" z gen1 na gen2 lub odwrotnie. Najlepiej żeby wszystkie ustawienia na płycie były takie same. Zauważyliśmy, że czasem przestawienie tej wartości np. z gen1 na gen2 zwiększyło stabilność urządzenia.

## 4. Optymalizacja kart graficznych

UWAGA: Nie należy przesadzać ze zbyt mocnym podkręcaniem kart ponieważ wtedy mogą ulegać awarii. Karty nie powinny się mocno grzać, należy zapewnić odpowiednie chłodzenie karcie oraz całej maszynie.

W przypadku częstego występowania awarii na konkretnych kartach, przyczyn można szukać w:

- 1. Wadliwych riserach.
- 2. Zbyt dużej ilości podłączonych kart lub innego sprzętu do jednego kabla zasilającego SATA. Do jednego kabla powinny być podłączone maksymalnie dwie karty.
- 3. Zbyt mocnym lub błędnym "podkręcanie" rdzenia lub pamięci, udervoltingiem.
- 4. Zbyt mocnym grzaniu się kart. Również z miejsca w którym znajdują się karty musi być odpowiednio odprowadzone ciepło. Zauważyliśmy, że często ulegają awarii karty, które znajdują się nad innymi elementami, które podgrzewają otoczenie np. zasilaczami.
- 5. Wpływ może mieć również: źle podpięte okablowanie, słaby zasilacz.

## 4.1. Podkręcanie kart graficznych

Na początek należy uzbroić się w cierpliwość. Głównym celem zmiany ustawień fabrycznych kart graficznych jest optymalizacja ich działania przy obliczaniu bloków w technologii blockchain. Domyślnie karty graficzne przygotowane są do użytku np. w grach komputerowych czy też oprogramowania 3D, renderingu, obliczeń OpenCL czy CUDA. W ten sposób posiadają wysoką wydajność i stabilność w programach wykorzystujących akcelerację graficzną, lecz również wysoki pobór prądu i bezpieczne ustawienia zegarów rdzenia i pamięci. Karty z serii RX 5xx posiadają fabryczne wartości tych parametrów zależne od producenta, serii, a nawet konkretnego egzemplarza. Patrząc przez pryzmat mocy obliczeniowej w sieci Ethereum, przykładowymi wartościami fabrycznymi mogą być np. 24 Mh/s przy poborze mocy 140W. Docelowe wartości, które staramy się uzyskać to około 80W-110W (im mniej tym lepiej) i 27 - 31Mh/s (im więcej tym lepiej). <u>Najważniejszym parametrem jest stabilność!</u> na którą wpływ ma bardzo wiele czynników.

Karty muszą być tak podkręcone tak aby maszyna mogła działać stabilnie przez długi okres, a jej żywotność była jak najlepsza. Lepsza jest karta która stabilnie liczy z prędkością 29 Mh/s, niż karta która liczy z prędkością 32 Mh/s, ale ulega małym awariom po kilku godzinach. Kolejnym ważnym parametrem jest pobór energii, ponieważ od niego zależy to jak mocno karta się grzeje. Jeśli możemy zyskać 20W poboru mniej, kosztem 1Mh/s to warto "stracić" 1Mh/s niż "używać" dodatkowo 10% mocy całej karty.

## Ważne:

- 1. Karty podkręcamy pojedynczo!
- 2. Należy pamiętać że modyfikująć bios tracimy gwarancję !
- 3. Należy pamiętać o kopii BIOSU, każdej z karty GPU.

## 4.2. Główne czynności przy optymalizacji kart

Z odpowiednim ustawieniem zegarów i czasów możliwe jest osiągnięcie wyższych wyników obliczeniowych przy niższym zużyciu energii elektrycznej. Konieczne jest wykonanie backupu biosa wybranej karty programem GPU-Z. Natomiast programem PolarisBiosEditor można eksperymentować z różnymi ustawieniami taktowania pamięci aby osiągnąć lepsze rezultaty.

## 1. Zapisywanie fabrycznego biosu

Pierwszą czynnością jaką wykonujemy to zapisanie fabrycznego biosu z karty za pomocą programu ATI Flash<sup>2</sup>. Należy zapisany BIOS oznaczyć tak żeby było wiadomo z której karty pochodzi, np. ""RX580\_8G\_HYNIX\_01\_orig.rom"". Tutaj warto opracować sobie system oraz oznaczać jasno również z wersją modyfikacji np.

<sup>&</sup>lt;sup>2</sup> AtiFlash

"RX580\_8G\_HYNIX\_01\_mod\_1.rom". Koniecznie trzeba pamiętać o zapisie oryginalnych BIOS-ów w bezpieczne miejsce.

## 2. Zmiana timingów

Za pomocą programu do edycji biosu (np Polaris Bios Editor) otwieramy fabryczny bios karty. Zamieniamy paski timingów zgodnie z tutorialami dostępnymi np. na forum bitcointalk<sup>3</sup>. Istnieją różne metody, podstawowa to skopiowanie wartości z paska 1750 lub 1500 do wszystkich większych wartości. Można też kupić gotowe timingi, lub całe biosy do danej karty, są pomocne jednakże nie robią za nas całej pracy. Ważna jest świadomość tego co się robi, dlatego warto również zaprzyjaźnić się z terminami i zdobyć odpowiednią wiedzę. Modyfikowane timing strapy to podstawowymi paskami timingów z kart graficznych z wyostrzonymi czasami dla lepszej wydajności. Mogą być zdekodowane np. programem SRBPolaris. Niektóre programy potrafią automatycznie wykryć typ karty i zastosować odpowiednie wartości np. zmodyfikowana wersja PolarisBiosEditor z mining-bios.eu.

#### Uber Mix dla ELPIDA:

77700000000000022AA1C00315A5436A0550F15B68C1506004082007C041420CA8980A9020004C0171226 2B612B3715

#### Uber Mix dla HYNIX:

99900000000000022559D0010DE5B4480551312B74C450A00400600750414206A8900A00200312010112D 34A42A3816

77700000000000022AA1C00B56A6D46C0551017BE8E060C006AE6000C081420EA8900AB030000001B162C 31C0313F17

#### Uber Mix dla MICRON:

7770000000000022AA1C0073626C41B0551016BA0D260B006AE60004061420EA8940AA03000000191429 2EB22E3B16

#### Uber Mix dla SAMSUNG:

Uber-Mix 3.1

777000000000000022CC1C00AD615C41C0590E152ECC8608006007000B031420FA8900A00300000010122F 3FBA354019

Uber-Mix 3.2

77700000000000022CC1C00CEE55C46C0590E1532CD66090060070014051420FA8900A00300000121234 42C3353C19

## 3. Undervolting

Ten krok ma na celu zmniejszenie poboru mocy karty. W sekcji memory programu Polaris Bios Editor zmniejszamy wartość mV z 1000 do 950. W zakładce GPU interesuje nas również kolumna mV, wartości podobne do "65288" oznacza dynamiczną wartość.

<sup>&</sup>lt;sup>3</sup> bitcointalk.org

Zmieniamy tylko ostatnią cyfrę. Modyfikujemy wartości poniżej "65283", tak żeby było "800" "65282" "65283" 65283" "65283" "65284" "65285" "65286". Kolejny punkt jest również elementem undervoltingu.

## 4. Zmiana częstotliwości rdzenia i pamięci

Memory clock - zegar pamięci - od niego głównie zależy hashrate. Im większy tym więcej hashrate, ale do pewnego momentu. Należy zachować umiar ponieważ zbyt wielkie wartości powodują niestabilność karty, a nawet jej uszkodzenie. Przeciętne wartości to zwykle 2000 - 2100MHz dla RX 580 i 1750 - 2000MHz dla RX570. Są to wartości zależne od producenta karty, producenta kości pamięci ram (np. HYNIX, SAMSUNG, MICRON, ELPIDA) należy testować stabilność po ich zmianie i najlepiej po znalezieniu stabilnej wartości, zmniejszyć jeszcze odrobinę, np o 20MHz. W Polaris Bios Editor<sup>4</sup> możemy wpisać tą wartość do biosu, lecz należy to robić wtedy kiedy już mamy działającą wartość. Robi się to poprzez modyfikacje największej wartości w zakładce memory, kolumnie MHz.

Core clock - zegar rdzenia - wartość którą należy zmniejszyć, aby poprawić zużycie prądu, bezpieczne wartości dla kart RX 5xx to zwykle 1150 - 1250MHz. W Polaris Bios Editor należy zmienić nie tylko ostatnią wartość, ale też większość poprzednich. Np 300 600 900 1000 1050 1100 1150 1200.

Testowanie różnych wartości najlepiej przeprowadzać za pomocą programu typu Afterburner, po modyfikacji timingów i undervoltingu. Należy pamiętać że program ten nadpisuje ustawienia kontroli napięcia więc wyniki poboru prądu będą podwyższone w trakcie jego uruchomienia.

Typy pamięci - Szczególną uwagę należy zwrócić na różnego rodzaju typy pamięci producentów kart graficznych. Obecnie na rynku wyróżniamy kilka dużych producentów pamięci DRAM tj. Hynix, Elpida, Samsung, Micron. Podczas modyfikowania BIOSu odpowiednia identyfikacja typu pamięci RAM jest najważniejsza. Jest to ściśle powiązane z serią kart tego samego typu. Do karty, która pozornie wygląda i pozornie jest identyczna, montowane są różnego rodzaju pamięci, co jest szczególnie niebezpieczne, gdyż omyłkowo możemy flashować kartę tego samego typu, ale z inną pamięcią RAM, co może skończyć się problemami.

## 5. Co może wskazywać, że karta tego samego typu jest inna?

Karty mają opisany numer seryjny, który może być zaprezentowany i umieszczony w różnych miejscach na karcie graficznej. Poniższą kartę możemy zidentyfikować sprawdzając numer seryjny naklejony bezpośrednio na kartę graficzną np. A181600... sugeruje, że karta została wyprodukowana w 2018 roku. Dwie identyczne karty o identycznych parametrach

<sup>&</sup>lt;sup>4</sup> Polaris BIOS Editor

mogą się diametralnie różnić np. Karta, której numer seryjny ropoczyna się od **A1816** może mieć całkowicie inną kość RAM niż karta rozpoczynająca się od **A1817**.

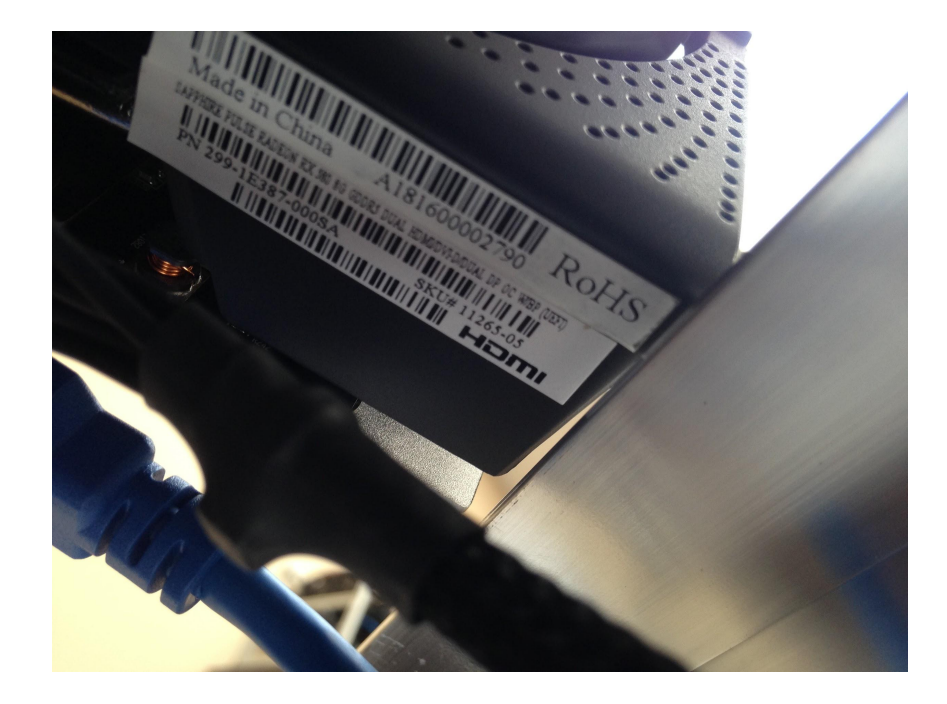

Karty, których producent pamięci RAM różni się, różnią się oznaczeniami. Np na poniższej fotografii karty dodatkowo różnią się numerem serii B0114 i B0119, co może ale niekoniecznie informuje o tym, że bios karty może być innej wersji / pamięć może mieć innego producenta.

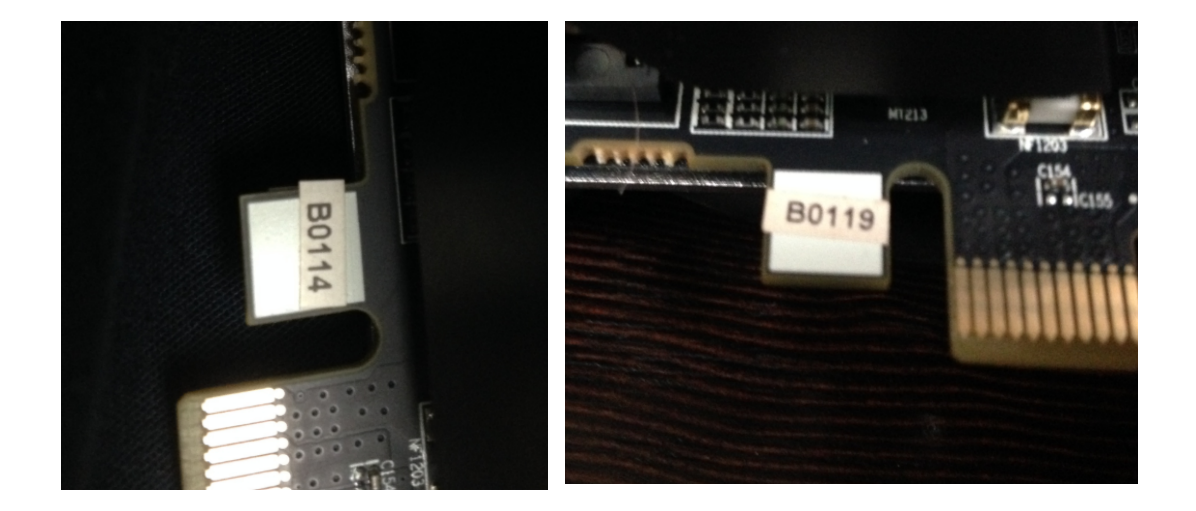

Przykłady Identyfikacji po serii:

- a) Hynix A1637, A1751, A1740, A1745, A1742 (31.5 Mh/s)
- b) Elpida A1641
- c) Samsung A1645, A1747, A1752, A1745 (32 Mh/s)
- d) Micron A1610, A1749, A1748 (30 Mh/s)

#### 6. AtiFlash

Komenda dla karty *atiflash -p 0 biosname.rom*, gdzie 0 to numer pozycji karty. Zalecamy na kupieniu się wyłącznie na podkręcaniu jednej karty w danym momencie. Komenda dla wielu kart *atiflash -pa biosname.rom*, niestety odradzam używania wgrywania biosu do wielu kart jednocześnie, jest to sposób, który jest przydatny jedynie wtedy kiedy mamy 100% pewność, że dane karty są tego samego typu, kości RAM są tego samego producenta, karty są tej samej serii. Nawet jeżeli posiadamy karty tego samego producenta o tych samych parametrach, które wyglądają identycznie to należy się upewnić, ponieważ zdarza się, że różnią się one biosem i każda karta zachowuje się odrobinę inaczej. Identyczność jest złudna.

Lista komend:

*Atiflash -i* wyświetla listę dostępnych kart graficznych, po podaniu numeru karty można wyświetlić kartę na konkretnej pozycji np. *Atiflash -i 0..x* 

| adapter | bn | dn | fn | dID  | asic      | flash    | romsize | test | bios p/n        |
|---------|----|----|----|------|-----------|----------|---------|------|-----------------|
| ======  | == | == | == | ==== |           |          |         | ==== |                 |
| 0       | 01 | 00 | 00 | 67DF | Polaris10 | M25P20/c | 40000   | pass | 113-2E366AU-X4Z |
| 1       | 02 | 00 | 00 | 67DF | Polaris10 | M25P20/c | 40000   | pass | 113-2E366AU-X4Z |
| 2       | 03 | 00 | 00 | 67DF | Polaris10 | M25P20/c | 40000   | pass | 113-2E366AU-X4Z |
| 3       | 06 | 00 | 00 | 67DF | Polaris10 | M25P20/c | 40000   | pass | 113-2E366AU-X4Z |
| 4       | 07 | 00 | 00 | 67DF | Polaris10 | M25P20/c | 40000   | pass | 113-2E366AU-X4Z |
|         |    |    |    |      |           |          |         |      |                 |
|         |    |    |    |      |           |          |         |      |                 |

*Atiflash -ai* wyświetla zaawansowane informacje nt. Kart graficznych *Atiflash -p 0...x* nazwabiosa.rom wgranie zmodyfikowanego BIOSa, przy czym 0...x to numer karty graficznej.

-p <NUM> <FILE> Zapisz BIOS <FILE>

-s <NUM> <FILE> [SIZE] Zapisanie BIOS z karty o <NUM> do pliku <FILE>

-cf <FILE> [SIZE] [SUM] Przeliczenie 16-bit checksum dla pliku <FILE>

-cb <NUM> [SIZE] [SUM] Przeliczenie 16-bit obrazu BIOS checksum dla adaptera o <NUM>

-t <NUM> Test ROM dla karty graficznej o <NUM>

-v <NUM> <FILE> Porównaj zawartość ROM pliku z adapterem

-f Siłowe flashowanie BIOS, ignoruje sprawdzanie poprawności BIOSU czy sprawdzanie, czy karta jest poprawnie załadowana

-fa Siłowe flashowanie BIOS, bez sprawdzania czy karta posiada już ten sam BIOS

-fm Siłowe flashowanie BIOS, bez sprawdzania pamięci karty

-fs Siłowe flashowanie BIOS, bez sprawdzania SSID karty

-fp Siłowe flashowanie BIOS, bez sprawdzania BIOS P/N

-pcionly Stosowanie jedynie dla kart graficznych podpiętych pod porty PCI

-agp Stosowanie jedynie dla kart graficznych podpiętych pod porty AGP

-pcie Stosowanie jedynie dla kart graficznych podpiętych pod porty PCI-E

-reboot Siłowe uruchomienie restartu systemu po poprawnym flashowaniu BIOS

## 7. GPU-Z

Oprogramowanie GPU-Z służy do sprawdzania szczegółowych informacji nt. podłączonych kart graficznych. Umożliwia odczyt z sensorów co przede wszystkim - jest przydatne do testowania karty graficznej np. obciążonej obliczeniami. Sensorami możemy sprawdzić np. ile energii (W), pobiera karta graficzna (przy okazji czy udał nam się undervolting), temperatury rdzenia itp. Programem GPU-Z możemy również wykonać kopię zapasową oryginalnego BIOSu (również programem ATIFLASH). TechPowerUP ponadto posiada bazę danych BIOS-ów, nadesłanych przez producentów oraz przez niezweryfikowanych użytkowników. Baza VGA BIOS Collection<sup>5</sup> może również okazać się pomocna, gdy np. nie posiadamy oryginalnej wersji BIOSa karty. Poniższe zrzuty ekranu pokazują przykładowe dane dwóch typów kart graficznych.

| 📴 TechPowerl   | Jp GPU-Z 2.8.0 —                |                        | 📴 TechPowerl   | Jp GPU-Z 2.8.0   | —                            |                         |
|----------------|---------------------------------|------------------------|----------------|------------------|------------------------------|-------------------------|
| Graphics Card  | Sensors Advanced Validation     | iii 0 ≡                | Graphics Card  | Sensors Advanced | Validation                   | iii 0 ≣                 |
| Name           | NVIDIA GeForce GTX 1060 6GB     | Lookup                 | Name           | Radeon R         | X 570 Series                 | Lookup                  |
| GPU            | GP106 Revision A1               |                        | GPU            | Ellesmere        | Revision EF                  |                         |
| Technology     | 16 nm Die Size 200 mm²          |                        | Technology     | 14 nm            | Die Size 232 mm <sup>2</sup> | RADEON                  |
| Release        | Jul 19, 2016 Transistors 4400M  | <b>NVIDIA</b>          | Release        | Apr 18, 2017 Tra | ansistors 5700M              | GRAPHICS                |
| BIOS Version   | 86.06.4B.00.4E                  |                        | BIOS Version   | 015.050.002      | 2.001.000000                 | 🖄 🗹 UEFI                |
| Subvendor      | Gigabyte Device ID 10DE         | IC03 - 1458 3758       | Subvendor      | Sapphire         | Device ID 1002 6             | 7DF - 1DA2 E366         |
| ROPs/TMUs      | 48 / 80 Bus Interface PCIe x16  | 3.0 @ x16 1.1 <b>?</b> | ROPs/TMUs      | 32 / 128 Bus     | Interface PCIe x1            | 6 3.0 @ x1 1.1 <b>?</b> |
| Shaders        | 1280 Unified DirectX Support    | 12 (12_1)              | Shaders        | 2048 Unified     | DirectX Support              | 12 (12_0)               |
| Pixel Fillrate | 77.8 GPixel/s Texture Fillrate  | 129.6 GTexel/s         | Pixel Fillrate | 42.9 GPixel/s    | Texture Fillrate             | 171.5 GTexel/s          |
| Memory Type    | GDDR5 (Samsung) Bus Width       | 192 Bit                | Memory Type    | GDDR5 (Micror    | n) Bus Width                 | 256 Bit                 |
| Memory Size    | 6144 MB Bandwidth               | 216.7 GB/s             | Memory Size    | 8192 MB          | Bandwidth                    | 224.0 GB/s              |
| Driver Version | 23.21.13.8813 (NVIDIA 388.13) / | Win10 64               | Driver Version | 23.20.15017.3    | 3010 (Adrenalin 18.2.        | l) / Win10 64           |
| Driver Date    | Oct 27, 2017 Digital Signature  | WHQL                   | Driver Date    | Jan 31, 2018     | Digital Signature            | WHQL                    |
| GPU Clock      | 1620 MHz Memory 2257 MHz B      | oost 1848 MHz          | GPU Clock      | 1340 MHz Memo    | ory 1750 MHz Sh              | ader N/A                |
| Default Clock  | 1620 MHz Memory 2257 MHz B      | oost 1848 MHz          | Default Clock  | 1340 MHz Memo    | ory 1750 MHz St              | ader N/A                |
| NVIDIA SLI     | Not supported by GPU            |                        | AMD CrossFire  |                  | Disabled                     |                         |
| Computing      | ✓ OpenCL ✓ CUDA PhysX ✓         | DirectCompute 5.0      | Computing      | ✓ OpenCL CL      | JDA 🗌 PhysX 🗸                | DirectCompute 5.0       |
| NVIDIA GeForce | GTX 1060 6GB ~                  | Close                  | Radeon RX 570  | Series           | $\sim$                       | Close                   |

NVIDIA GeForce GTX 1060 6 GB

## AMD Radeon RX 570 8GB

8. Testowanie poprawności modyfikacji kart - HWInfo

<sup>&</sup>lt;sup>5</sup> https://www.techpowerup.com/vgabios/

Do analizy poprawności modyfikacji kart wykorzystuje się narzędzia takie jak HWInfo, które posiadają sensory umożliwiające analizę występowania błędów w pamięci karty graficznej. Jeżeli karta graficzna jest poprawnie zmodyfikowana, takie błędy nie będą występowały. Na poniższym zrzucie ekranu zaprezentowano jak wygląda proces sprawdzania błędów kart graficznych. W tym celu, przystępnie pokazane wyniki z sensorów poszczególnych kart mogą zobrazować aktualny stan modyfikacji. Test powinien odbyć się na obciążonej i rozgrzanej karcie graficznej, dlatego uruchomiony zostaje program obliczeniowy. Zwykle wystarczy test ok. 15 minutowy, żeby zorientować się czy pojawił się chociaż jeden błąd karty graficznej. Jeżeli tak się stanie, należy wykonać ponowną modyfikację BIOSu danej karty graficznej. Błędy pojawiają się nawet mimo tego, że wszystkie karty są równorzędne i powinny być takie same, nawet jeśli pamięci RAM są tych samych producentów. Ważnym parametrem w tym zakresie jest jakość kości ASIC karty graficznej (jakość którą również można sprawdzić programem HWInfo). Generalnie trzeba się zachowywać tak jakby, każda karta tego samego modelu była odrobinę inna.

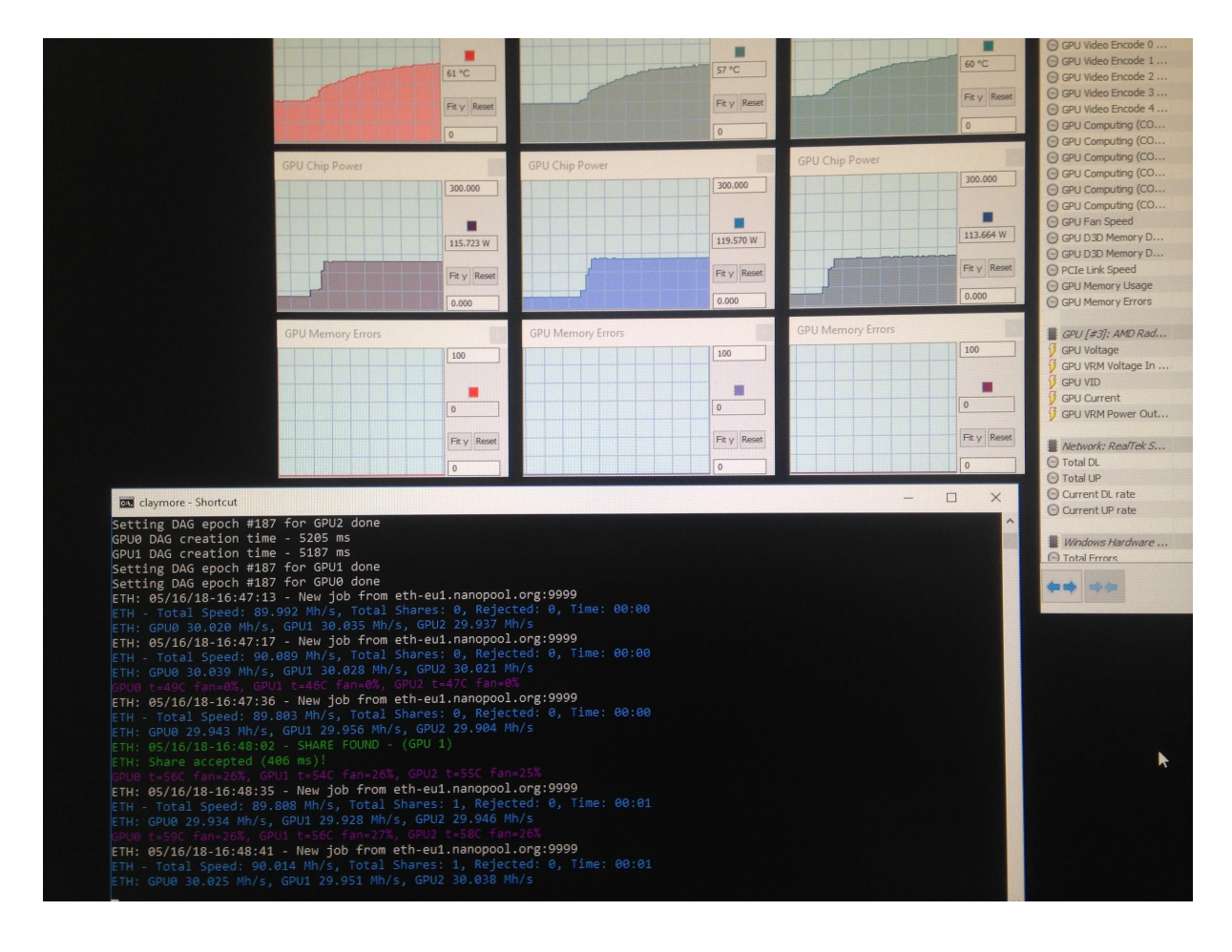

W przypadku kiedy karta będzie źle podkręcona to objawami jakie będą występowały będą np.:

- Komunikaty o błędnej pracy karty graficznej w oprogramowaniu obliczeniowym np. incorrect shares
- Częste zawieszenia karty graficznej przy obciążeniu np. zawieszenie OpenCL

- Błędne raportowanie siły obliczeniowej np. karta może zwracać informacje o tym, że jest bardzo mocna (np. pokazywać 50 mh/s), a jej rzeczywista efektywność nie isnieje
- Wysoki pobór mocy, błędy temperature 511 itp. (które mogą wskazywać również na błędy riserów.

Poniższy zrzut ekranu obrazuje w jaki sposób wyglądają przykładowe błędy pracy źle zmodyfikowanej karty pamięci, które często wpływają na pracę całej maszyny obliczeniowej. Efektywność takiej maszyny obliczeniowej jest mimo tego co "raportuje" o wiele niższa, często nawet przeszkadza w normalnej pracy całej maszyny, będąc przy tym dodatkowym źródłem ciepła.

| Automatic detection of best -dcri values completed                                       |
|------------------------------------------------------------------------------------------|
| GPU0 t=56C fan=20%, GPU1 t=57C fan=20%, GPU2 t=49C fan=20%, GPU3 t=58C fan=20%, GPU3     |
| ETH: 05/15/18-21:13:24 - New job from eu1.ethermine.org:4444                             |
| FTH - Total Speed: 181.542 Mh/s, Total Shares: 0, Rejected: 0, Time: 00:00               |
| ETH - CPUG 30 251 Mb/s, GPU1 30,261 Mb/s, GPU2 30,262 Mb/s, GPU3 30.274 Mb/s, GPU4 30.2  |
| Ern, Group 10, 21, 12, 25 - New job from eul. ethermine.org:4444[ 82.534712] andgpu 0001 |
| EIN: 05/15/16-21:13:33 - 000:02:00 1: UM CONTEXT1 PROTECTION FAULT ADDR 0x001CED2C       |
| [ 82.534715] amagpu 0000.02.00.0. UM_CONTEXT1_PROTECTION_FAULT_STATUS 0x08008002         |
| [ 82.534718] andgpu 0000:02:00.0: UM Content in the left of the page 1895724, read from  |
| [ 82.534724] andgpu 0000:02:00.0: On Fault (0x02, 0mla 4) at page 1053721, feat 110      |
| [ 82.534733] amdgpu 0000:02:00.0: GPU fault detected: 147 000300002                      |
| [ 82.534735] amdgpu 0000:02:00.0: VM_CUNTEXT1_PRUTECTIUN_FAULT_HDDR 0X00200BHE           |
| [ 82.534738] amdgpu 0000:02:00.0: VM_CONTEXT1_PROTECTION_FAULT_STATUS 0x08004002         |
| [ 82.534743] amdgpu 0000:02:00.0: UM fault (0x02, vmid 4) at page 2124718, read from     |
|                                                                                          |
| FTH - Total Speed: 181.427 Mh/s, Total Shares: 0, Rejected: 0, Time: 00:00               |
| FTH - CPUG 30 216 Mb/s, GPU1 30.301 Mh/s, GPU2 30.243 Mh/s, GPU3 30.240 Mh/s, GPU4 30.1  |
| chu at got incorrect share. If you see this warning often, make sure you did not over    |
| ard #1 you incorrect sharer in you the men of                                            |
| rate. Stowned sh start, bash                                                             |
|                                                                                          |
| ethebooz: /claymorey                                                                     |

Kolejnym testem sprawdzającym powinno być uruchomienie maszyny, która wydaje nam się stabilna na okres np. 3h w warsztacie, zanim zostanie przeniesiona do serwerowni.

## 9. Źródła w internecie

Najlepszym źródłem informacji o modyfikacji BIOS-ów pod obliczenia Blockchain są fora i blogi bezpośrednio dotyczące tej technologii. Jedno z najstarszych źródeł informacji jest forum bitcointalk<sup>6</sup>, które posiada odpowiedni dział wyspecjalizowany do miningu oraz zaawansowane tematy. W społecznościach tych znane są takie osoby jak Heliox czy Eliovp, które specjalizują się w tzw. MODach BIOSów. W wątkach dotyczących miningu i tzw. kręcenia kart, uzyskamy potrzebną wiedzę, aby samodzielnie rozpocząć przygodę z optymalizacją kart graficznych.

Linki:

<sup>&</sup>lt;sup>6</sup> bitcointalk.org - jedno z najstarszych źródeł dot. technologii blockchain, miningu, kryptowalut

- <u>https://bitcointalk.org/index.php?topic=1954245.0</u> szczegółowy tutorial o modyfikacji BIOSów kart graficznych AMD. Bardzo dobre miejsce, aby rozpocząć przygodę z modyfikacją BIOSów
- 2. <u>https://forum.ethereum.org</u>
- 3. <u>https://mining-bios.eu</u> (Kod: 10 % Indeedminers10) Znajduje się tutaj zmodyfikowana wersja programu PolarisBiosEditor, automatyzująca część pracy związanej z optymalizacją kart graficznych.
- 4. Heliox: <u>https://forum.ethereum.org/profile/heliox</u>
- 5. Eliovp: <u>https://bitcointalk.org/index.php?action=profile;u=236770</u>

#### 10. Maszyny obliczeniowe - budowa puli maszyn

Wszystkie maszyny obliczeniowe w serwerowni powinny mieć przydzielony adres IP z końcówką umożliwiającą szybką identyfikację, co z kolei pozwoli na miare szybkie reagowanie na procesy zachodzące podczas obliczeń takie jak np. zawieszanie się skryptu obliczeniowego. Dostęp do maszyn powinien być taki sam dla każdej maszyn z puli lub w określonym systemie. Ponadto maszyny powinny być w sieci VPN, aby zapewnić do nich dostęp z dowolnego miejsca. Poniższy zrzut ekranu przedstawia przykładową pulę maszyn obliczającą bloki w technologii blockchain Ethereum.

| Name 🗢 | Reported Hashrate 🗢 | Current Hashrate 🗢 | Valid Shares 🗢 | Stale Shares <b>\$</b> | Invalid Shares 🗢 | Last seen <b>\$</b> |
|--------|---------------------|--------------------|----------------|------------------------|------------------|---------------------|
| b001   | 181.6 MH/s          | 129.2 MH/s         | 113 (96%)      | 5 (4%)                 | O (O%)           | 11 minutes ago      |
| b002   | 170.7 MH/s          | 190.3 MH/s         | 168 (97%)      | 5 (3%)                 | 0 (0%)           | 12 minutes ago      |
| b003   | 205.9 MH/s          | 188.4 MH/s         | 167 (98%)      | 4 (2%)                 | O (O%)           | 11 minutes ago      |
| b004   | 200.8 MH/s          | 180.6 MH/s         | 156 (94%)      | 10 (6%)                | 0 (0%)           | 11 minutes ago      |
| b005   | 205.7 MH/s          | 212.1 MH/s         | 187 (97%)      | 6 (3%)                 | O (O%)           | 12 minutes ago      |
| b006   | 221.1 MH/s          | 206.9 MH/s         | 183 (97%)      | 5 (3%)                 | O (O%)           | 12 minutes ago      |
| b007   | 182.8 MH/s          | 68.4 MH/s          | 59 (94%)       | 4 (6%)                 | 0 (0%)           | 11 minutes ago      |
| b008   | 201.3 MH/s          | 204.3 MH/s         | 178 (95%)      | 9 (5%)                 | 0 (0%)           | 11 minutes ago      |
| b009   | 192.4 MH/s          | 200.3 MH/s         | 177 (97%)      | 5 (3%)                 | O (O%)           | 11 minutes ago      |
| b010   | 217.7 MH/s          | 252.8 MH/s         | 221 (96%)      | 10 (4%)                | O (O%)           | 12 minutes ago      |
| b012   | 151.6 MH/s          | 142.2 MH/s         | 126 (98%)      | 3 (2%)                 | 0 (0%)           | 12 minutes ago      |
| b013   | 181.4 MH/s          | 163.8 MH/s         | 139 (91%)      | 13 (9%)                | O (O%)           | 11 minutes ago      |
| b014   | 182.9 MH/s          | 163.6 MH/s         | 142 (95%)      | 8 (5%)                 | 0 (0%)           | 11 minutes ago      |
| b015   | 240.5 MH/s          | 229.4 MH/s         | 200 (95%)      | 10 (5%)                | 0 (0%)           | 11 minutes ago      |
| b016   | 203.2 MH/s          | 179.6 MH/s         | 159 (98%)      | 4 (2%)                 | 0 (0%)           | 12 minutes ago      |

## 11. Notatnik roboczy

Ustawienia minerów do testowania maszyn obliczeniowych pod Ethereum

a) Oprogramowanie ethminer:

/home/eth/ethminer --farm-recheck 200 -G -S eu1.ethermine.org:4444 -FS us.ethermine.org:4444 -O 0x79AE2031C5eA2E1bfD96d413179ab38504B7E3Cb.E\_TEST --cl-local-work 256 --cl-global-work 16384

ethminer.exe --opencl-platform 1 -M --farm-recheck 200 -G -S eu1.ethermine.org:4444 -FS us.ethermine.org:4444 -O 0x79AE2031C5eA2E1bfD96d413179ab38504B7E3Cb.E\_TEST --cl-local-work 256

ethminer.exe --opencl-platform 1 -M --farm-recheck 200 -G -S eu1.ethermine.org:4444 -FS us.ethermine.org:4444 -O 0x79AE2031C5eA2E1bfD96d413179ab38504B7E3Cb.E\_TEST --cl-local-work 256 --cl-global-work 8192 (22Mh/s)

## ethminer.exe -G -P

stratum+ssl://0x79AE2031C5eA2E1bfD96d413179ab38504B7E3Cb.B001@eu1.ethermine.o rg:5555 -RH --cl-local-work 256 --cl-global-work 8192 --opencl-platform 1

## TIPS:

- Czasami Atiflash wywala, że się nie powiodło flashowanie, wtedy należy w systemie Windows w menadżerze urządzeń wyłączyć kartę, a następnie ją włączyć, jeśli atiflash wykrywa, że BIOS jest wgrany, należy użyć polecenia atiflash -p nr\_karty -f nazwa.rom (z parametrem -f wgrać bios siłowo).
- 2. Czasami (u nas zdarzyło się to jeden raz), udaje się wgrać BIOSa kompletnie niepoprawnego np. z zupełnie innej karty graficznej. Efektem jest brak możliwości włączenia komputera z wpiętą kartą w port PCI-E (czarny ekran, brak boot). Wtedy mamy kartę tzw. Brick (cegłę). Istnieje sposób na reanimację karty (sprawdzone dla kart rx 470/480/570/580). W pierwszej kolejności powinniśmy się upewnić jakie piny ma bios karty i czego dotyczą.

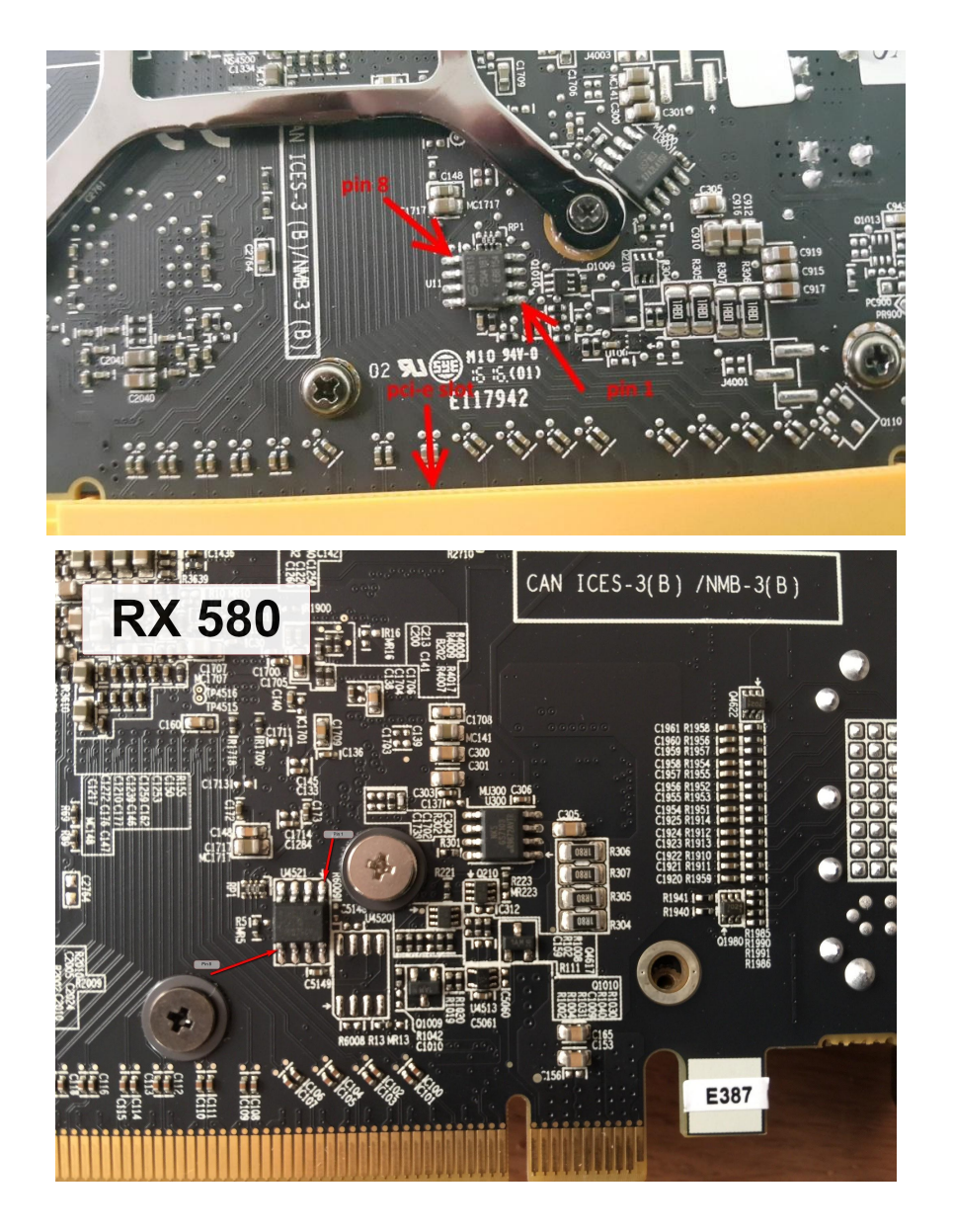

Aby umożliwić wgranie biosu do takiej karty, należy połączyć pin 1 z pinem 8 podczas bootowania komputera, w momencie kiedy system się bootuje, należy je odłączyć. Trzeba pamiętać również o poprawnym zidentyfikowaniu czy dana kość jest kością biosu oraz który pin jest pierwszy - zwykle jest opisany np. U11.

SETUP Systemu:

- USB Stick z linuxem 16.04.4 LTS (kernel 4.4.x lepiej nie aktualizować, okazuje się, że jeżeli system jest zainstalowany z automatycznymi aktualizacjami to zdarza się utrata mocy obliczeniowej na nowszych kernelach. Automatyczny upgrade kernela po np. Restarcie maszyny np z 4.10 do 4.13 spowodowała u nas spadek mocy obliczeniowej o niemal 50%. Najlepiej zainstalować system w trybie aktualizacji wymagających manualnych czynności.
- 2. Instalacja oraz utworzenie podobnej konfiguracji kont w systemie

- 3. W naszym przypadku utworzyliśmy sobie projekt w repozytorium GIT/dysku sieciowym, do którego będziemy wrzucali konfiguracje, potrzebne pliki instalacyjne, skrypty sh automatyzujące część pracy.
- 4. należy pamiętać o sudo usermod -a -G video eth, które doda użytkownika eth do grupy video, podobnie należy zrobić z userem root (nie mamy pewności czy koniecznie).

Notatki robocze:

Ustalenie Prędkości Wentylatorów na karcie graficznej GPU typu AMD w sterownikach AMDGPU PRO <u>https://github.com/DominiLux/amdgpu-pro-fans#notes</u>